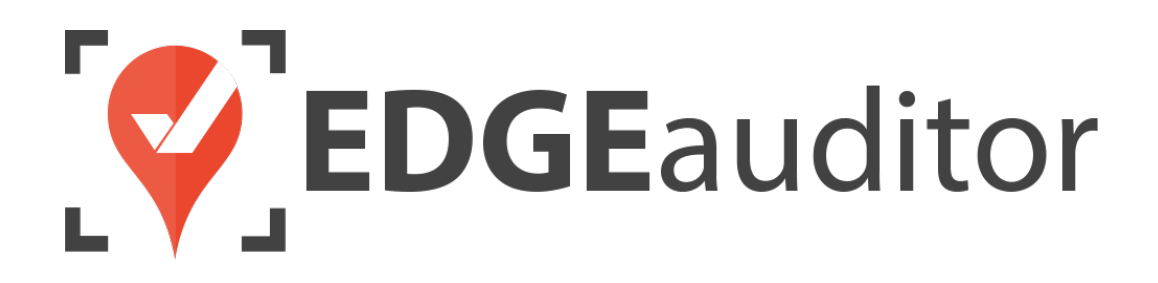

# User Guide: Groomer Tracking

Last Updated: October 16, 2020

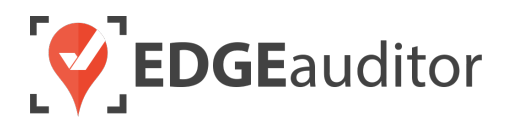

# **Table of Contents**

| Overview                                     | 3  |
|----------------------------------------------|----|
| Login                                        | 4  |
| Getting Started                              | 6  |
| Groomer Tracking                             | 7  |
| Shift Management (Manager Dashboard)         |    |
| Managing Activity Types (Manager Dashboard)  |    |
| Managing Operator Shifts (Manager Dashboard) |    |
| Managing Fuel Locations (Manager Dashboard)  |    |
| Groomer Tracking (App)                       |    |
| Tracking Groomer Stats (Manager Dashboard)   | 14 |
| Technical Escalation Process                 | 14 |

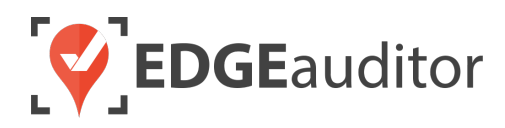

### Overview

### Welcome to EDGEauditor!

EDGEauditor helps resorts remove their reliance on paper-based forms, waivers and more by transitioning all of these pertinent documents into digital form. Whether you're a small family-operated resort or an operation with thousands of employees, this digitized tool will improve efficiency and accuracy while decreasing administrative overhead and mitigating risk.

Some of the many benefits to using EDGEauditor are:

- Helping you maintain more consistent, complete and accurate reports with additional information that's just not possible with paper.
- Never having to deal with legacy versions of the software, or people using different versions. EDGEauditor is a SaaS (Software as a Service) solution so every update made to the software is automatically applied to every user.
- Desktop-based manager dashboard provides administrative users with a full 360-degree view of all reports, ability to approve or reject reports, add new sections or criteria to reports, export data and much more!
- Easily manage security and access permissions to each individual user so there's no need to worry about things going missing or being altered.
- Enable email and text alerts for incident reporting based on the criteria you set.
- Saving incident reports, daily logs, inspections and other reports locally on a tablet and then upload later when an internet connection is available.
- Through tablets and smartphones, your staff can start to catalog every piece of risk mitigation you have on your property.

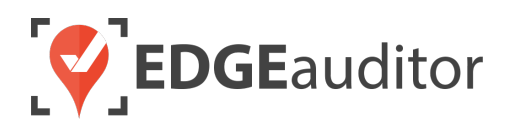

# Login

The login screen is a single point of entry into EDGEauditor. <u>The EDGEauditor app is what groomers will</u> <u>use to track their progress grooming ski runs and other areas of your resort.</u> <u>The EDGEauditor manager</u> <u>dashboard is an online website where groomer managers will create the shifts and task priorities for</u> <u>groomers.</u>

### Accessing the EDGEauditor App

### **Mobile Device:**

- Download the EDGEauditor app from <u>download.edgeauditor.com</u>. You'll want to choose one of the download options that appears directly beneath the EDGEauditor RESORT logo.
- 2. Launch the app and on the login screen, enter your username, password and location code (case sensitive).
- **3.** Tap the *Log In* button to log into the EDGEauditor application.

*IMPORTANT:* If you are using an iOS device, before you can access the app for the first time you will need to go into *Settings* > *General* > *Profile* (or *Device Management*) > *CloudStorm Solutions* > *Trust* "*CloudStorm*" > *Trust*.

### **Desktop Computer:**

- 1. Open Chrome browser and go to browser.edgeauditor.com.
- 2. On the login screen, enter your username, password and location code (case sensitive).
- **3.** Click the 'Log In' button to log into the EDGEauditor application.

|     | <b>EDGE</b> auditor                 | -     |
|-----|-------------------------------------|-------|
| C.M | Username                            |       |
|     | Password                            |       |
|     | Location Code                       |       |
|     | Log In                              |       |
|     | Previous Logins                     |       |
|     | Version 4.1.2<br>O Check for Update | ut no |

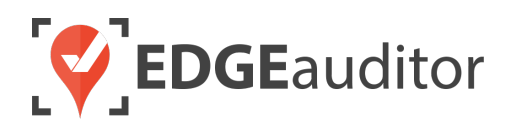

### Accessing the EDGEauditor Manager Dashboard

#### **Desktop Computer:**

- 1. Open Chrome browser and go to resort.edgeauditor.com.
- On the login screen, enter your username, password and location code (case sensitive).
- **3.** Click the *Sign In* button to log into the website.

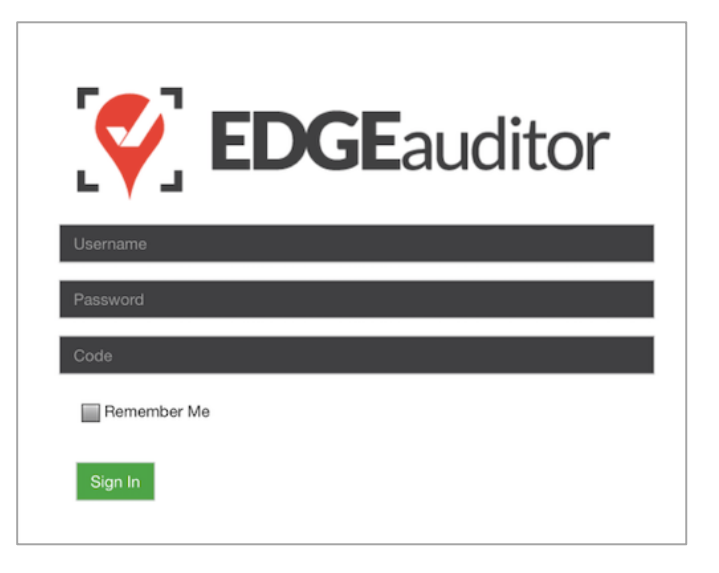

### **Additional Notes**

- Both the manager dashboard and the browser-based version of the app are optimized to work with Chrome browser.
- On the EDGEauditor app, if a previous login is saved it will be shown when you select *Previous Logins* located beneath the *Log In* button.
- You can then select the username and just add the password as a shortcut to login as that user. <u>A maximum of 2 previous logins can be saved. If</u> <u>logging in with a third user, it will clear the other</u> <u>logins.</u>
  - If either of those previous users have reports saved locally, the app will not be able to clear them until the user(s) logs in and clears the report(s) from PENDING LOCAL REPORTS. This login "failsafe" prevents reports from being accidentally deleted. If both users have locally saved reports you will not be able to login with a new user until one of the existing users submits/deletes the reports saved locally under their profile.

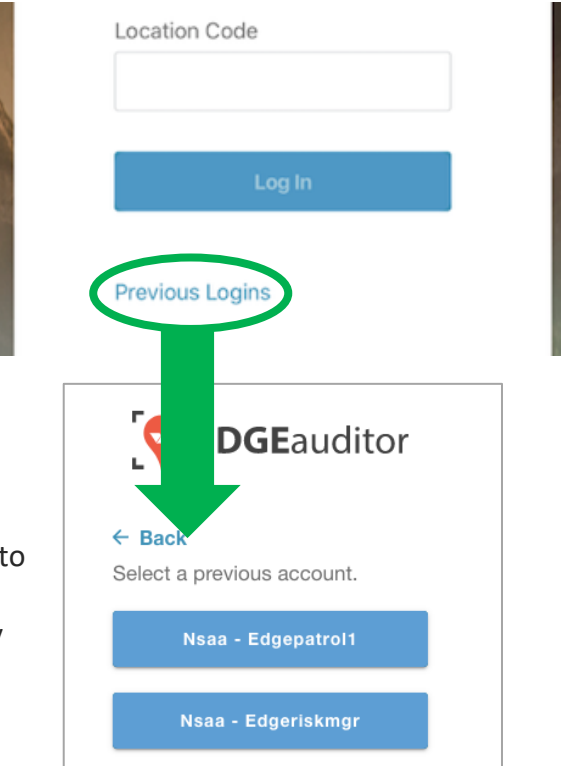

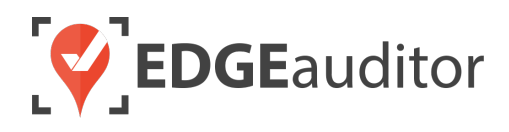

# **Getting Started**

Upon successful login, you will be taken directly to the app home screen that shows each of the modules your user profile has access to. Access to specific modules are determined by the user permissions setup by your manager or those being used by your resort so you may not see all of these when logged in.

To access the settings for your account, select the menu icon located at the top right-hand corner of the main screen (circled in green on the image to the right). From settings you can:

- View your username and location.
- Log out of the app (be sure to do this every time you're finished using the app; this is a security feature to prevent unauthorized access to your account).
- Change your password if your user profile allows for this (make sure you either memorize it or write it down and keep it in a safe place so you have it when needed).

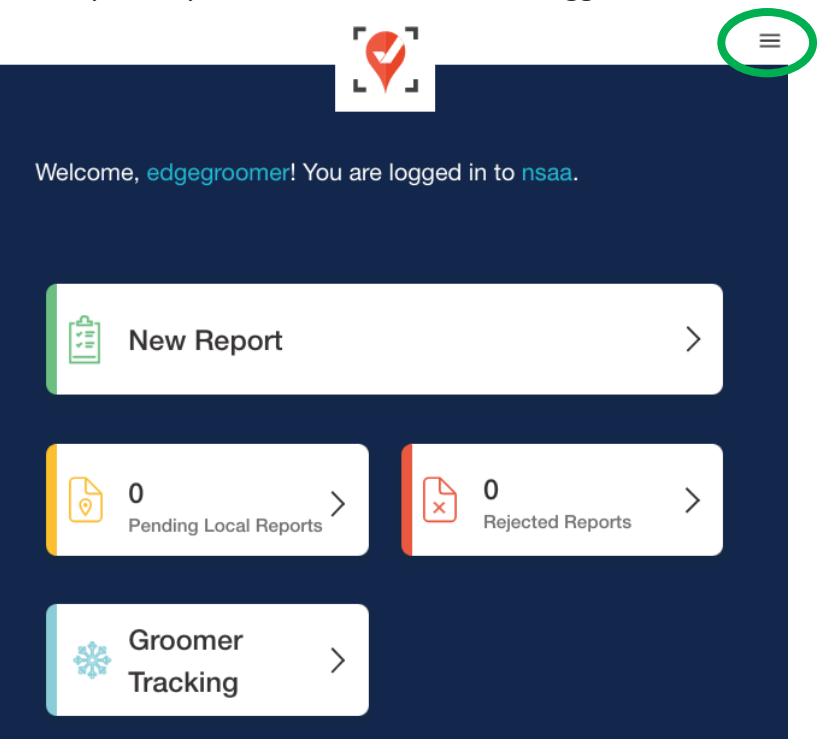

### Online / Offline Mode

The mobile app version of EDGEauditor that can be used on a phone or tablet allows you to use certain features even without an internet or cellular connection. <u>The only modules that can be used in OFFLINE</u> mode are **Reports** (incident report and other reports), **Emergency Operation Plans** and **Health & Safety**. However, functionality may be limited (e.g., location mapping will not be available on the incident report). You will know whether your device is connected by the ONLINE / OFFLINE icon that appears in the top right-hand corner of most screens on the app. If your connection status changes, the icon will change to reflect this. Depending on the screen size of your device, you may just see the connected/disconnected icon.

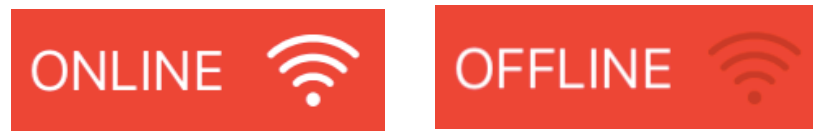

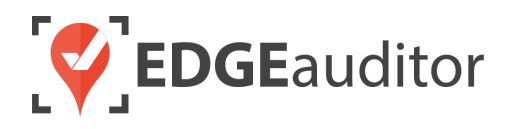

### **Groomer Tracking**

EDGEauditor's technology allows you to efficiently manage and track snow grooming for your entire resort in real time. Before you can start using the groomer tracking module on the app, you will need to ensure your shifts, activity types and fuel locations have been setup on the manager dashboard.

### Shift Management (Manager Dashboard)

- **1.** From a desktop computer, login to the manager dashboard at <u>resort.edgeauditor.com</u>.
- 2. From the side navigation, go to *Groomer Manager > Shift Management* and click on the button *Create New Shift*.

| Ý          | <b>EDGE</b> auditor     |      |                  | demo (demo) 👻 | 6715.0 hours since last day | Activate  | Time Travel | Log Out |
|------------|-------------------------|------|------------------|---------------|-----------------------------|-----------|-------------|---------|
| *          | Dashboard               | *    | Home / Dashboard |               |                             |           |             |         |
|            | Reports                 | Ğ    | roomer Shi       | fts           |                             |           |             |         |
| 69         | Accident Reports        | × ×  |                  | 110           |                             | ſ         |             |         |
| ~          | Pending Submissions 203 |      |                  |               |                             |           | Create New  | Shift   |
|            | Objects                 | ~ Da | ate              | Name          | 1                           | Actions   |             |         |
| : <b>=</b> | Object Categories       | ~ 20 | )17-11-22        | Nov 22 - Da   | у                           | Actions - |             |         |
| *          | Freestyle Terrain       | ~ 20 | 17-09-28         | Oct 1 - Nigh  | t                           | Actions - |             |         |
| 0          | Lift Log                | ~ 20 | 017-09-28        | Oct 1 - Day   |                             | Actions - |             |         |
| ŧ          | Groomer Manager         | ~    |                  |               |                             |           |             |         |
|            | Shift Management        |      |                  |               |                             |           |             |         |

**3.** Input the name of the shift (e.g., Nov 22 - DAY) and select the date of the shift from the date selectors.

| Shift Title, ex: Nov 9, night |   |
|-------------------------------|---|
|                               |   |
| Date                          |   |
| 2017                          | 4 |
| October                       | : |
| 19                            | 4 |
| Comments                      |   |
|                               |   |
|                               |   |
| Create Shift                  |   |
|                               |   |

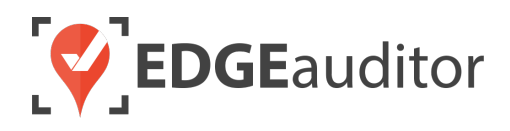

- 4. Click Create Shift.
- 5. Once your shift has been created, you will be automatically taken to the groomer shift manager screen for that particular shift. This is where you can assign priority, activity type and input notes for ski runs, lifts and other areas that require grooming. Once you've added this information, click on *Update Groomer shift* at the bottom of the screen to send the updates to the groomer module on the app.

| i Runs | Lifts Other   |                  |           |                 |          |         |
|--------|---------------|------------------|-----------|-----------------|----------|---------|
| ty     | ↓<br>Run Type | 1 Run Name       | .↓↑ Area  | 1 Activity Type | ↓† Notes | Search: |
| )      | Black         | Lightspeed       | East Side | \$              |          |         |
| \$     | Green         | Kermit           | West Side | \$              |          |         |
| ÷      | Blue          | Forbidden Forest | West Side | \$              |          |         |

To monitor the ongoing status of a grooming shift or to make updates to it, simply go to *Groomer Manager* > *Shift Management*. Find the shift you're looking for and click the ACTIONS button. You will see these 3 options available:

- *View Report* > select this option to see the status of grooming for the shift.
- *Edit Shift >* select this option to make modifications to the shift.
- *Delete Shift* > select this option to delete/remove the shift.

### Managing Activity Types (Manager Dashboard)

If you need to update, add or remove activity types, from the side navigation, go to *Groomer Manager* > *Activity Types* and click the appropriate button (Edit, Delete or Add Activity).

### Managing Operator Shifts (Manager Dashboard)

The operator shifts are used to log and group vehicle and operator availabilities. If you have a single shift, add one shift called 'Standard' (for example). If your location has multiple shifts (e.g., AM, PM), add

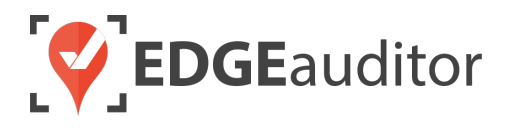

each of them separately. To manage operator shifts, from the side navigation go to *Groomer Manager* > *Operator Shifts* and click the click the appropriate button (Edit, Delete or New Groomer Operator Shift).

### Managing Fuel Locations (Manager Dashboard)

To set up or edit fuel locations for your vehicles (which you would first need to create using *Objects* > *Vehicles*, after you've setup your vehicle categories using *Object Categories* > *Vehicles*), from the side navigation, go to *Groomer Manager* > *Fuel Locations* and click the appropriate button (Edit, Delete or Add Fuel Location).

Now you're all set to start tracking grooming via the EDGEauditor app!

### Groomer Tracking (App)

- **1.** Login to the EDGEauditor app on your mobile device with your user credentials and resort code.
- 2. Select Groomer Tracking from the main app screen.
- **3.** First, select your shift, which will then allow you to select your vehicle. Lastly, input the machine hours at start of the shift for the vehicle you're using and then select the *Continue* button.

| HOME           | Groomer Tracking  |        |
|----------------|-------------------|--------|
| Select Shift   |                   |        |
|                |                   | $\sim$ |
| Select Vehicle |                   |        |
|                |                   | $\sim$ |
| Machine Hours  | at Start of Shift |        |
|                |                   |        |
|                |                   |        |
| Со             | ntinue            |        |

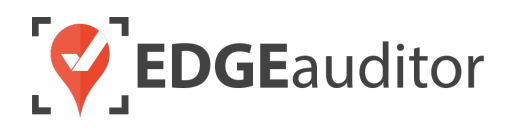

- 4. On the next screen, a list of each area requiring grooming will appear. The information is listed with the name of the ski run, lift or other location shown first, followed by the area it belongs to. To add notes, change status, log time or update percentage complete, simply select the area on your screen.
  - If a task has been giving a priority you will see a number next to it (1 to 4), otherwise it will show "NO PRIORITY".
  - If a specific assignment has been assigned to the grooming text (e.g., Winch, Track Pack, etc.) this will show as well, otherwise it will display "NO ASSIGNMENT".
  - You can immediately set a task as in progress by selecting the blue SET AS IN PROGRESS button. The default status will always be "Outstanding" the first time a shift is created before a groomer has started work on a task.

| HOME                                                                  | Groomer Tracking                                | FILTER 王           |
|-----------------------------------------------------------------------|-------------------------------------------------|--------------------|
| Log Fuel                                                              | > 🕒 Finish Sh                                   | ift >              |
| PRIORITY 2<br>Adrenaline - Junipe<br>ASSIGNMENT<br>Track Pack - Spend | er Outstanding                                  | SET AS IN PROGRESS |
| PRIORITY 1<br>American Eagle - Ju<br>Assignment<br>Winch              | STATUS<br>Uniper Complete - Run<br>90% COMPLETE | Open               |
| priority 2<br>Awesomesauce - J<br>no assignment                       | status<br>uniper In Progress<br>40% complete    |                    |

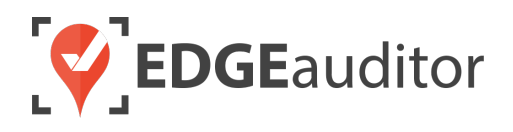

5. Once you make a selection from the groomer man screen, you will land on the "Details" screen for that ski run, lift or other location. The details screen provides a larger view of the information/instructions the groomer manager has added for an area requiring grooming. Below that there is a table called OPERATOR LOGS where you can view the information either yourself or another groomer has previously logged for that task within the same shift.

| ← ВАСК                   | Adrenaline - Juniper |               |                |  |  |  |  |  |
|--------------------------|----------------------|---------------|----------------|--|--|--|--|--|
| D                        | etails               | L             | og Progress    |  |  |  |  |  |
| PRIORITY 2<br>Track Pack |                      |               |                |  |  |  |  |  |
| NOTES<br>Spend Extra     | Time On. Wi          | ll Be Used Fo | or Race Today. |  |  |  |  |  |
| OPERATOR LOGS            |                      |               |                |  |  |  |  |  |
| NAME                     | % COMPLETED          | TIME SPENT    | NOTES          |  |  |  |  |  |
| Cam Smith                | 70%                  | 0h 30m        |                |  |  |  |  |  |

- 6. To log progress your grooming progress, select the "Log Progress" tab (see screenshot on the next page). This tab is where you will track the percentage completed for the task (either by selecting the number or dragging the "circle" on the progress bar), your time spent on the activity and set/update the status. You can also add any relevant comments (optional) before choosing the *Save Progress* button.
  - IMPORTANT NOTE: When choosing your % COMPLETED, if any of the percentages are greyed out and/or unable to be selected this is because another groomer has already logged % completed for that item and allowing one of those greyed out items to be selected would put the percentage completed over 100%.
  - In cases where a groomer has to groom a run twice in the same shift (e.g., a run is groomed 100% complete by 2am and then 6 inches of snow falls and they have to go through and groom it again at 6am), an override button will appear for the groomer to select. This will override the pre-existing % completed, allowing the groomer to choose any % COMPLETED value they need.
  - For "Time Spent on Activity", this will always keep your previous time logged so you can just add onto it (eliminating the need to remember how much time you logged previously). The exception to this rule is once the override button has been selected.

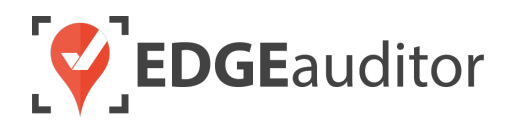

Once the override button is selected the "Time Spent on Activity" will not have any values displayed and you will have to enter new time with each logged entry. This is because we are tracking grooming excess of 100% completed as a separate data entry.

| BACK                    |              |           | Adrenalin  | ie - Juniper |       |         |    |              |
|-------------------------|--------------|-----------|------------|--------------|-------|---------|----|--------------|
| De                      | ails         |           |            |              | Log P | rogress |    |              |
| % Completed             |              |           |            |              |       |         |    |              |
| 0 10 20                 | 30           | 40        | 50         | 60           | 70    | 80      | 90 | 100          |
| Time Spent on Activity  |              |           |            |              |       |         |    |              |
| 00 Hours 30 Mi          | ns + 5 n     | nins + 1  | 0 mins     | + 30 mins    |       |         |    |              |
| Status                  |              |           |            |              |       |         |    |              |
| In Progress             |              |           |            |              |       |         |    | $\checkmark$ |
| Complete - Groomed Fo   | Public       |           |            |              |       |         |    |              |
| Complete - Groomed Fo   | r Public - F | resh Snow | 1          |              |       |         |    |              |
| Complete - Run Open     |              |           |            |              |       |         |    |              |
| Complete - Closed- Trac | k Packed (   | Only      |            |              |       |         |    |              |
| Nordic Groomed & Track  | Set          |           |            |              |       |         |    |              |
| Nordic Groomed          |              |           |            |              |       |         |    |              |
| Task Completed          |              |           |            |              |       |         |    |              |
| Comments                |              |           |            |              |       |         |    |              |
|                         |              |           |            |              |       |         |    |              |
|                         |              |           | Save Progr | ess          |       |         |    |              |

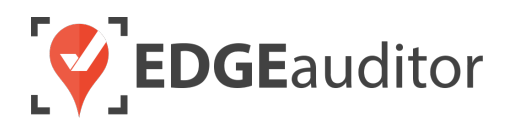

- To log fuel consumed, select the Log Fuel button located at the top of the main groomer screen and complete the required information before choosing Save Fuel Log.
- 8. To filter the main grooming screen to only show specific information, tap the *FILTER* button in the top right-hand corner of the page. This will open a new screen where you select your filter criteria.
- 9. When grooming is done for your shift select the *Finish Shift* button at the top of the main groomer screen. This will open a new screen for you to fill in the required information in order to complete your shift. Once done, select the *Save and Submit* button. You will then be redirected back to the EDGEauditor app main screen.

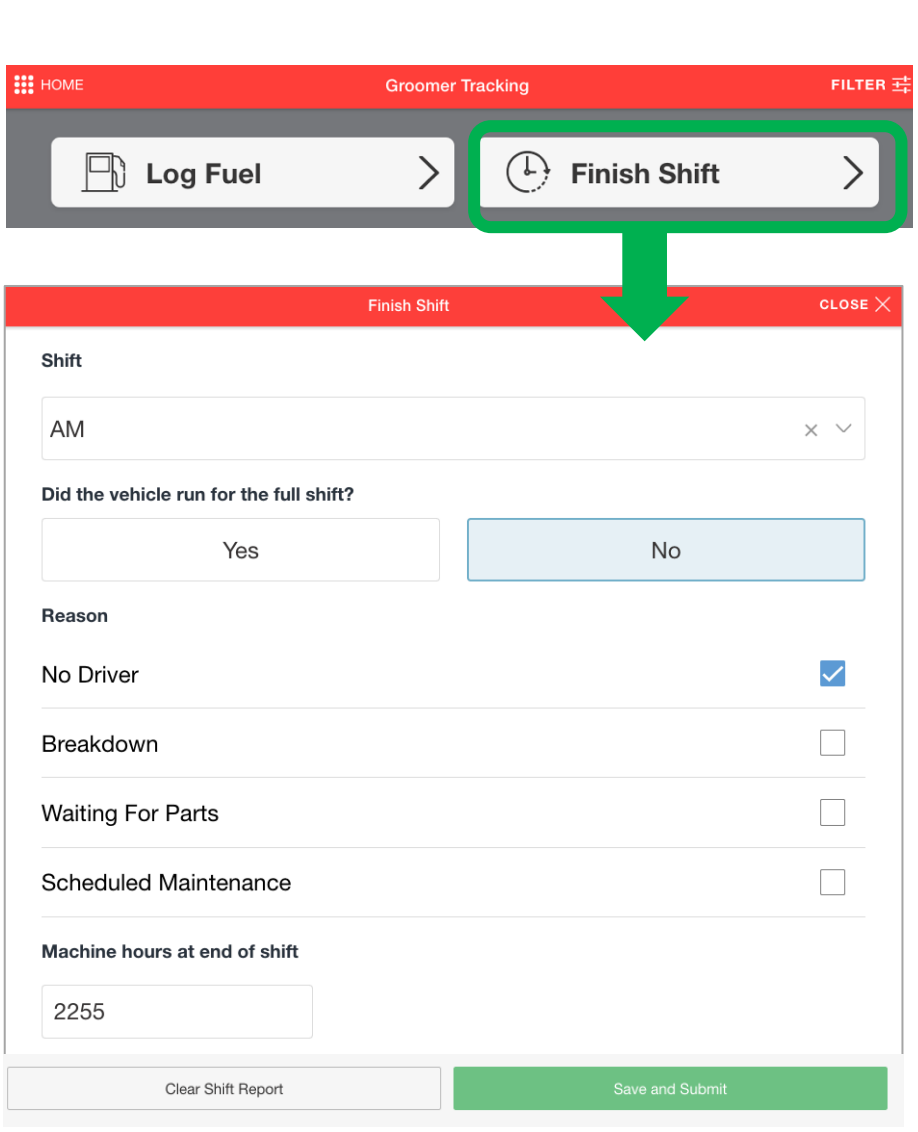

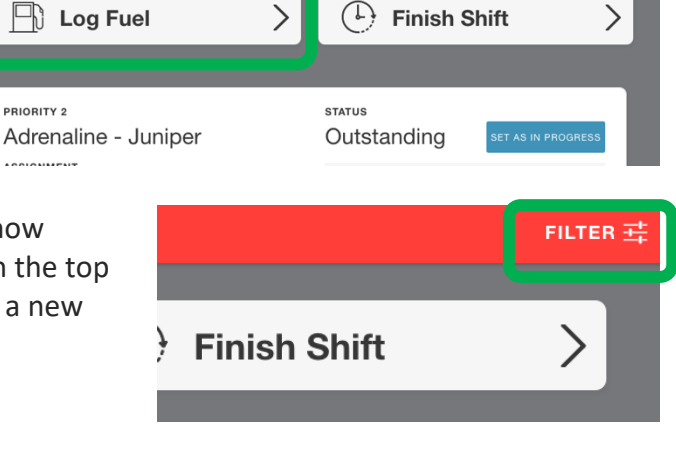

FILTER ±

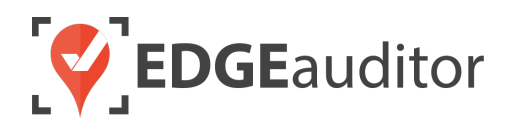

### Tracking Groomer Stats (Manager Dashboard)

- 1. From a desktop computer, login to the manager dashboard at <u>resort.edgeauditor.com</u>.
- 2. From the side navigation, go to Groomer Manager > Grooming Stats. From here you can click on any of the tabs to gain greater insights into your grooming operations. Clicking the Export to Excel button will allow you to export any of the tabs to Excel, where the data can be further manipulated and formatted as needed.

| LIII Dashboard               |                                   |                  |                      |           |                 |            |             |          |           |            |  |
|------------------------------|-----------------------------------|------------------|----------------------|-----------|-----------------|------------|-------------|----------|-----------|------------|--|
| Reports                      | Grooming                          | Grooming Stats   |                      |           |                 |            |             |          |           |            |  |
| Accident Reports             |                                   |                  |                      |           |                 |            |             |          |           |            |  |
| ✓ Pending Submissions        | Hours Summary                     | Summary - Ski Ru | IN Summary - Lifts   | Summar    | y - Other Ava   | ailability | Fuel        |          | Expor     | t To Excel |  |
| Dbjects                      | ×                                 |                  |                      |           |                 |            |             |          |           |            |  |
| Dbject Categories            | Last 7 Months                     | Submit           |                      |           |                 |            |             |          |           |            |  |
| * Freestyle Terrain          | ~                                 |                  |                      |           |                 |            |             |          |           |            |  |
| <ul> <li>Lift Log</li> </ul> | <b>~</b>                          |                  |                      |           |                 |            |             |          |           |            |  |
| Emergency Operations         | <ul> <li>Overall Summa</li> </ul> | rv - Hours       |                      |           |                 |            |             |          |           |            |  |
| Special Events               | Month                             | Track Pack Hrs   | Winch Track Pack Hrs | Winch Hrs | Push & Till Hrs | Grind Hrs  | Total Hours | Hectares | Avg Ha/Hr | Avg Ha/Day |  |
| Groomer Manager              | ∽ July 2019                       | 0.00             | 0.00                 | 0.00      | 0.00            | 2.50       | 3.25        | 3.95     | 1.22      | 0.13       |  |
| Shift M nagement             | June 2019                         | 2.00             | 0.00                 | 0.00      | 0.00            | 0.00       | 4.00        | 1.80     | 0.45      | 0.06       |  |
| Last Gromed Report           | March 2019                        | 2.50             | 6.00                 | 2.00      | 0.00            | 4.25       | 36.50       | 36.40    | 1.00      | 1.17       |  |
| Operat ins Report            | February 2019                     | 0.50             | 4.00                 | 1.00      | 3.25            | 0.00       | 20.25       | 13.15    | 0.65      | 0.47       |  |
| Activity types               | January 2019                      | 20.25            | 9.50                 | 17.25     | 21.50           | 13.25      | 151.50      | 110.90   | 0.73      | 3.58       |  |
| Evel Lo ations               | December 2018                     | 8.25             | 2.75                 | 3.50      | 5.50            | 0.75       | 24.25       | 8.78     | 0.36      | 0.28       |  |
| Operato Shifts               | Totals                            | 33.50            | 22.25                | 23.75     | 30.25           | 20.75      | 239.75      | 174.98   | 4.41      | 5.69       |  |
| Grooming State               |                                   |                  |                      |           |                 |            |             |          |           |            |  |
|                              |                                   |                  |                      |           |                 |            |             |          |           |            |  |
| Disastab                     | Area Summary                      | - Hours          |                      |           |                 |            |             |          |           |            |  |
| Dispatch                     | Month                             |                  | Village              |           | Juniper         |            |             | Saddle   | back      |            |  |
| Email Subscriptions          | July 2019                         |                  | 0.00                 |           | 3.25            |            |             | 0.0      | 00        |            |  |
| Staff Staff                  | June 2019                         |                  | 0.00                 |           | 4.00            |            |             | 0.0      | 00        |            |  |
| Shift Log                    | March 2019                        |                  | 1.75                 |           | 21.50           |            |             | 13.      | 25        |            |  |
| Health & Safety              | Y February 2019                   |                  | 1.75                 |           | 4.25            |            |             | 14.      | 25        |            |  |
| Waivers                      | Y January 2019                    |                  | 19.25                |           | 50.00           |            |             | 82.      | 25        |            |  |
| වේ Equipment Management      | <ul> <li>December 2018</li> </ul> |                  | 3.75                 |           | 4.25            |            |             | 16.      | 25        |            |  |
| Location Settings            | - Totals                          |                  | 26.50                |           | 87.25           |            |             | 126      | .00       |            |  |
| Approval Groups              |                                   |                  |                      |           |                 |            |             |          |           |            |  |

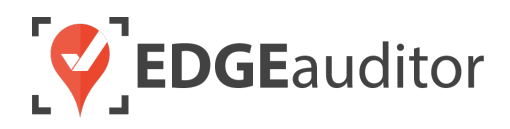

### **Technical Escalation Process**

Escalations may be required when team members encounter technical issues within the application. Before contacting EDGEauditor support, please ensure you:

- **1.** Determine if the issue is isolated to a single or handful of devices or affecting all tablets.
- 2. Armed with the above information, contact your IT resource so they can do some internal troubleshooting first in the event the issue is internet related.

If your internal IT department cannot resolve the issue, please follow these steps for incident reporting to EDGEauditor:

- Go to <a href="https://edgeauditor.zendesk.com/hc/en-us/requests/new">https://edgeauditor.zendesk.com/hc/en-us/requests/new</a> and complete the required information in order to submit your ticket. The more information you are able to provide the easier it will be for the support team to troubleshoot. Otherwise, you can open a ticket by sending an email to <a href="support@edgeauditor.com">support@edgeauditor.com</a>.
- For severity Level 1 Service Incidents (defined below), please call 1-866-485-3571.

#### **Business Hours Support**

- For severity Level 1 Service Incidents, support is available 24 hours a day, seven days a week.
- All other service incidents will be handled during EDGEauditor business hours:
  - 9:00am to 5:00pm ET Monday to Friday (except statutory holidays observed in the province of Ontario, Canada)

#### After Business Hours Support

EDGEauditor provides after hours technical support should resorts encounter Level 1 Service Incidents, which are defined as:

- Application is not accessible on all devices.
- Application is accessible but major functions (e.g., saving) are unusable to the extent that the normal business use of the application is significantly impeded.

### For support after hours and during statutory holidays, please call 1-866-485-3571 or send an email to support@edgeauditor.com